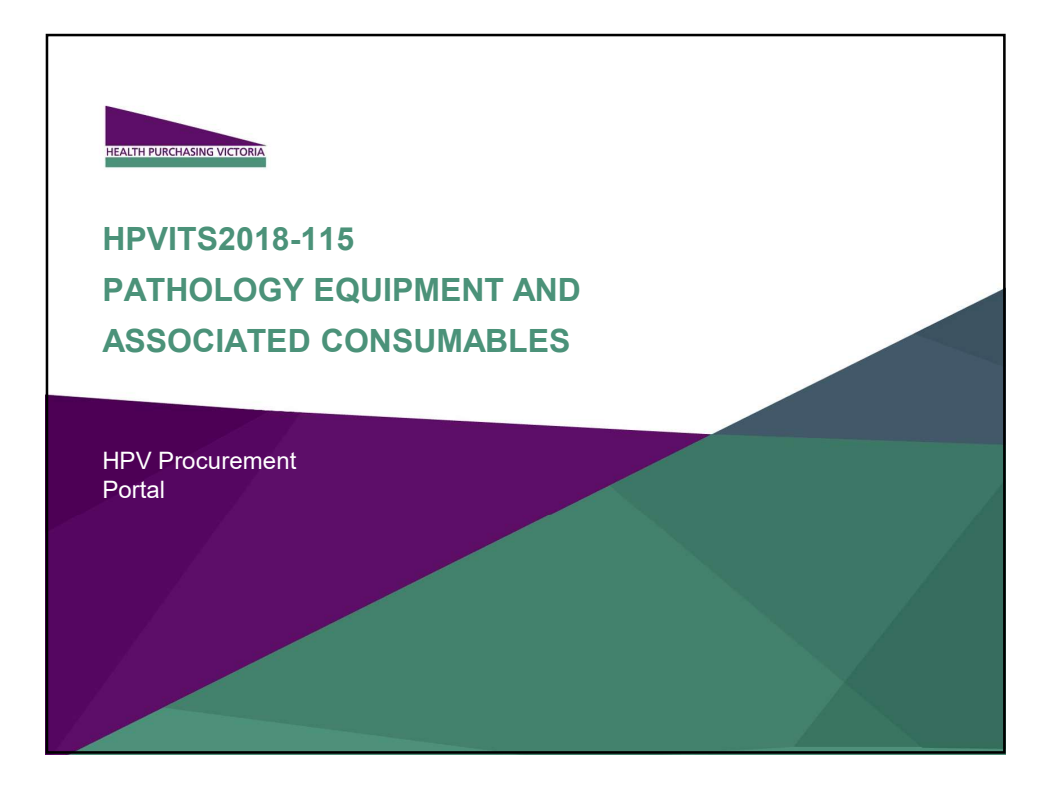

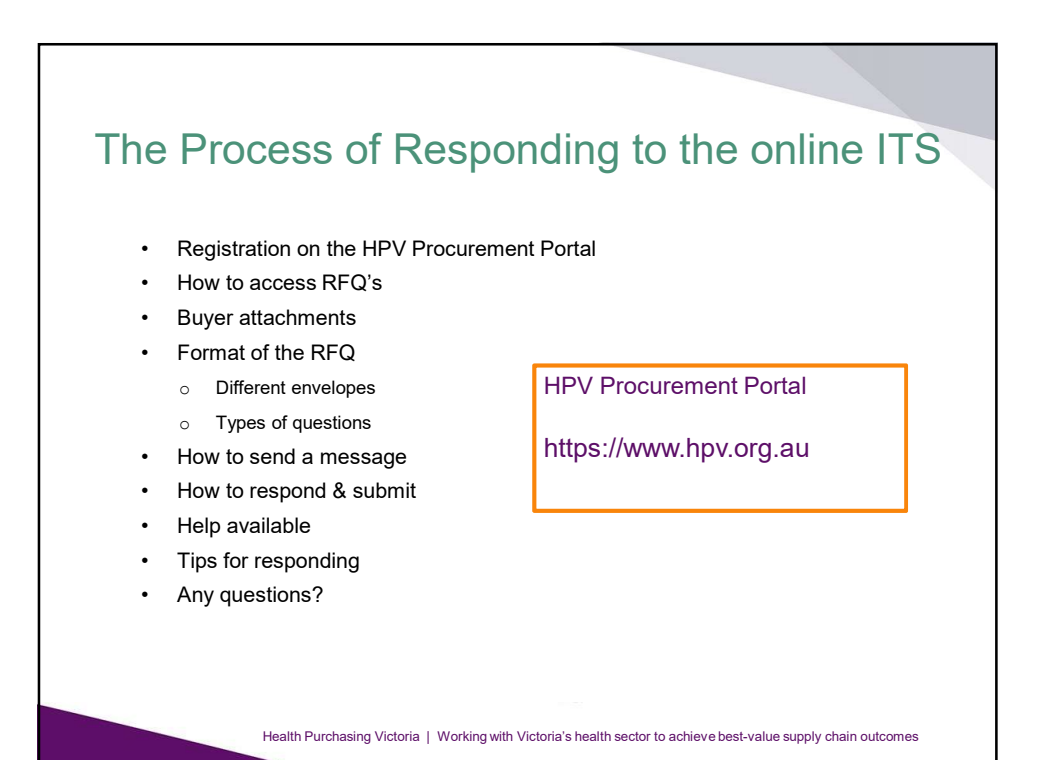

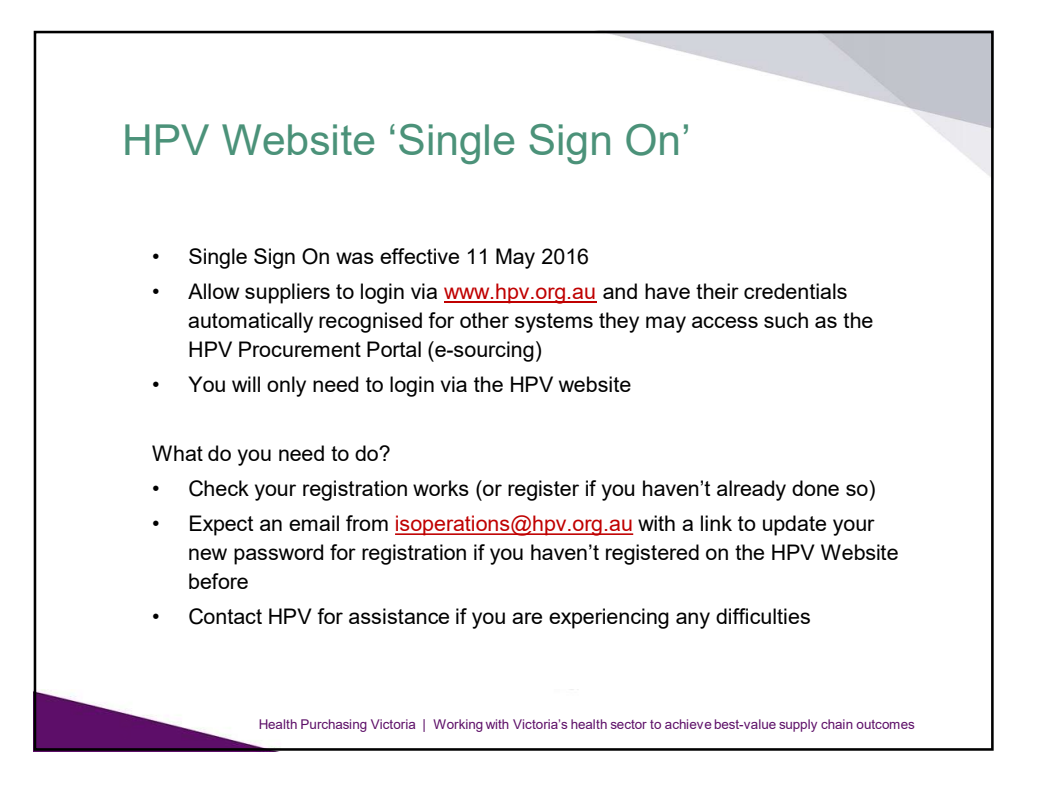

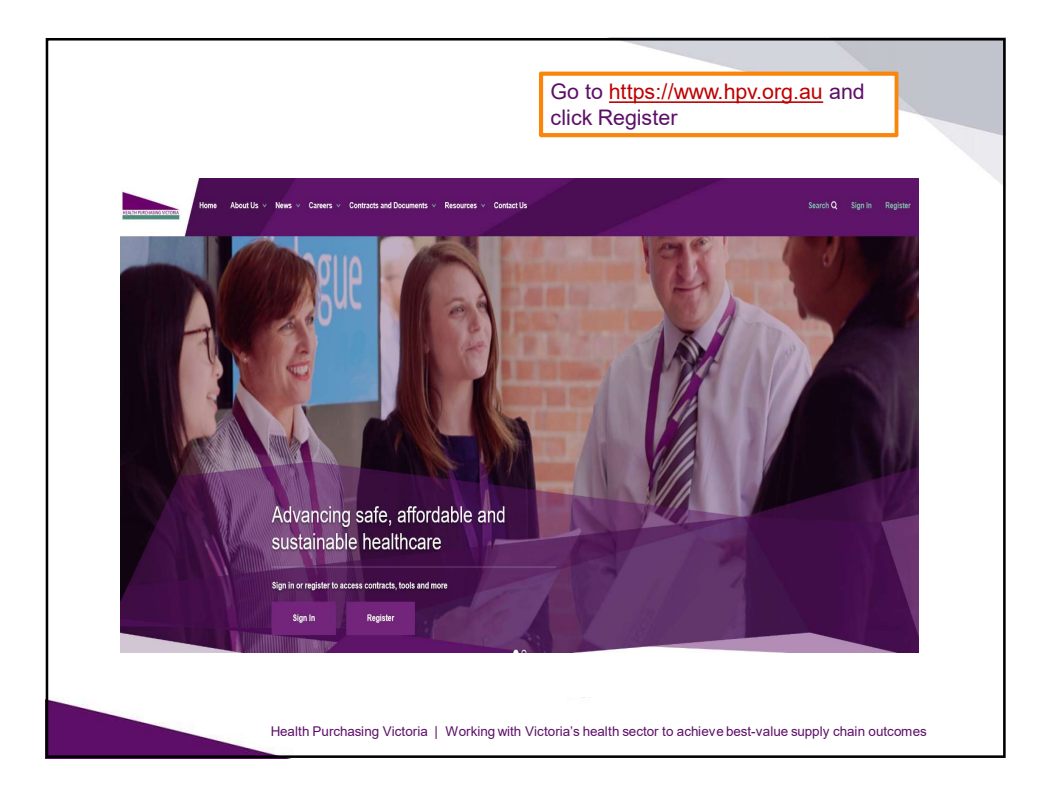

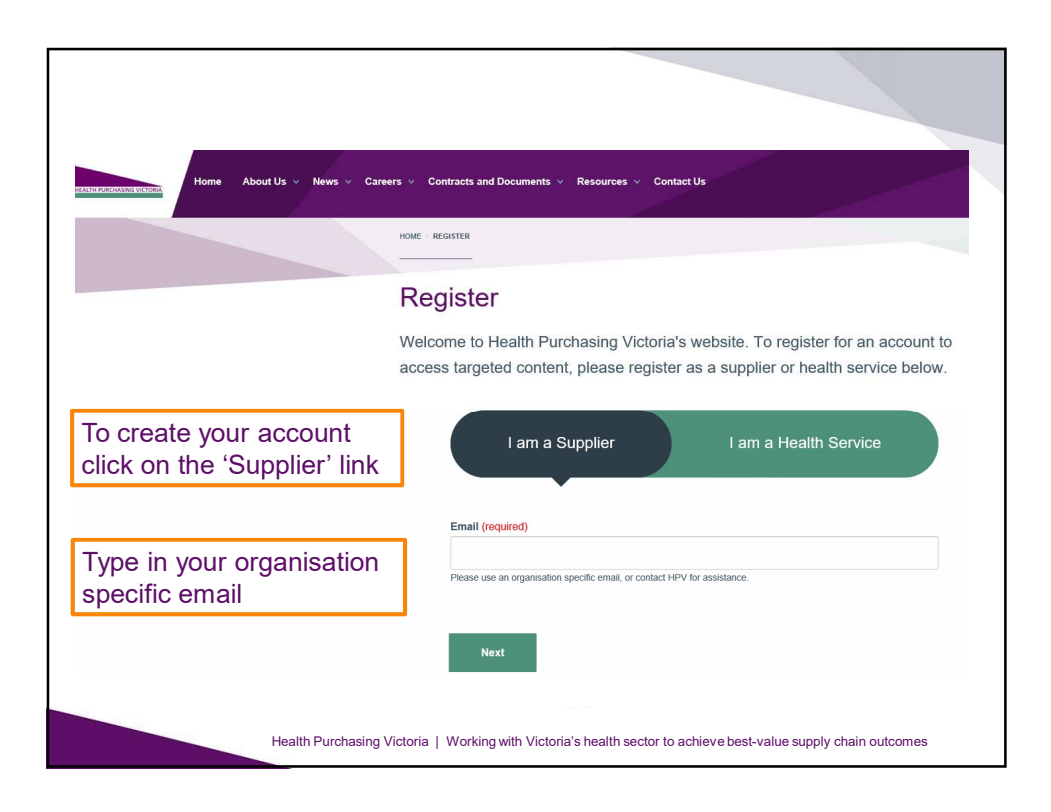

| _ |                                                                                                    | Fill in the               |                 |                    |     |
|---|----------------------------------------------------------------------------------------------------|---------------------------|-----------------|--------------------|-----|
|   |                                                                                                    | registratior              | n form          |                    |     |
|   | Register as a Supplier                                                                                  |                           |                 |                    |     |
|   | Email supplier.one@supplier.com.au                                                                      |                           |                 |                    |     |
|   | Your email address has been socepted.<br>Please fill out the rest of the form to complete registration. |                           |                 |                    |     |
|   | First Name (required)                                                                                   |                           |                 |                    |     |
|   | Surname (required)                                                                                      |                           |                 |                    |     |
|   | ABN or ACN (required)                                                                                   | Lookun                    |                 |                    |     |
|   | Click on the Lookup button and ensure the entity name matches the<br>ABN Entity Name (required)         | ABR                       |                 |                    |     |
|   | Company or Corporation Trading Name                                                                     |                           |                 |                    |     |
|   | Phone (required)                                                                                        |                           |                 |                    |     |
|   | Mobile Phone                                                                                            |                           |                 |                    |     |
| Н | ealth Purchasing Victoria   Working with Victoria                                                       | s health sector to achiev | ve best-value s | upply chain outcon | nes |

## 20/03/2018

|                                        | HOME       REGISTRATION COMPLET <b>Registration Complet Registration Complet</b> Thank you for registering for a supplike receive an auto-confirmation allowing Procurement Portal. | e<br><b>Somplete</b><br>te<br>er account on HPV/s w<br>i you to update your pa | rebsite. Your registration has been re-<br>assword and access supplier content      | ceived and you will shortly<br>on the website and the HPV                                                                                 |
|----------------------------------------|----------------------------------------------------------------------------------------------------|--------------------------------------------------------------------------------|-------------------------------------------------------------------------------------|----------------------------------------------------------------------------------------------------|
| SUBSCRIBE<br>Subscribe to red<br>Email | erive the HPV newsletter                                                                                                    | Subscribe                                                                      | Resources<br>Contact Us<br>General FAQs<br>Terms And Conditions<br>General Feedback | Health Purchasing Victoria<br>Level 34, Casselden<br>2 Lonsdale Street<br>Metbourne, 3000<br>Phone: (03) 9947 3700<br>Fax: (03) 9947 3701 |

| HOME - UPDATE YOUR PASSWORE | 1                                     |                                  |                       |  |
|-----------------------------|---------------------------------------|----------------------------------|-----------------------|--|
|                             | Ir password                           |                                  |                       |  |
| opuale you                  | ii passworu                           |                                  |                       |  |
| Please enter a new passwo   | rd.                                   |                                  |                       |  |
| New Password (required)     | Type in a passwo                      | ord                              |                       |  |
|                             |                                       |                                  |                       |  |
| Confirm New Password (r     | equired)                              |                                  |                       |  |
|                             |                                       |                                  |                       |  |
| * The password must hav     | e no spaces and have at least 6 cha   | racters, consisting out of a mix | ture of alphanumeric, |  |
| upper and lower case lett   | ers and at least one of the following | characters !@#\$%^&*             |                       |  |
| I've read and accept the    | e terms and conditions                |                                  |                       |  |
| Update Password             |                                       |                                  |                       |  |
|                             |                                       |                                  |                       |  |
|                             |                                       |                                  |                       |  |

| REFERENCES INCOME                             | ourt Us v News v Careers v | Contracts and Documents v Resources v Contact Us                                             |
|-----------------------------------------------|----------------------------|----------------------------------------------------------------------------------------------|
| Supplier One                                  |                            | HOME IN TANBBARD                                                                             |
| MY DASHBOARD   SIGN OUT                       |                            | Hello, Supplier                                                                              |
| <ul> <li>Contracts &amp; Documents</li> </ul> |                            | Your password has been updated.                                                              |
| 🕱 Messages                                    |                            |                                                                                              |
|                                               |                            | · · · · ·                                                                                    |
|                                               | You are<br>HPV We          | now signed in to the<br>ebsite                                                               |
|                                               |                            |                                                                                              |
|                                               | Health Purchasing          | Victoria   Working with Victoria's health sector to achieve best-value supply chain outcomes |

| Hello,                    |                                                        |                       |  |  |
|---------------------------|--------------------------------------------------------|-----------------------|--|--|
| Quick Links               |                                                        |                       |  |  |
| Procurement Portal        | Recall and Recall Health                               | Send Enquiry/Feedback |  |  |
| Submit Contract Variation |                                                        |                       |  |  |
| You can now acces         | is the HPV                                             |                       |  |  |
| Quicklinks menu or        | Procurement Portal from the<br>Quicklinks menu on your |                       |  |  |
| asphoard when vo          | ou are signed in.                                      |                       |  |  |

| 15:43 AE  | T - Australian Eastern Time      |                        | 🕐 Help -                |
|-----------|----------------------------------|------------------------|-------------------------|
| HEALTH PU | HPV Procurement Po               | ortal                  | Welcome Sarah Dooley    |
| ۵         | Main Dashboard                   |                        | o                       |
|           | RFx Open to All Suppliers        | My RFIs with Pending   | 👦 Quick Links           |
|           | Currently Open Next Closing Date | Responses              | ✓ Standard Links        |
| đ         | RFI 0 -                          | No RFIs to display     | Organisation Profile    |
|           | RFQ 0 -                          |                        | Published Opportunities |
| <u></u>   |                                  | My RFQs with Pending   | My Auctions             |
|           | New Messages (last 30 - days)    | Responses              | My RFIs                 |
|           |                                  | (i) No RFQs to display | My RFQs                 |
|           | () No Unread Messages            |                        | My Contracts            |
|           |                                  | When you click on      | the HPV                 |
|           |                                  | Procurement Ports      | al link you will be     |
|           |                                  | rodirected to your     | Dochboard               |
|           |                                  | Yeu een edit veur      | Dashbuaru.              |
|           |                                  | You can edit your      | personal profile        |
|           |                                  |                        |                         |

| User: Sandra Ireland<br>Role: Super User (with some Redefined Rights)<br>Division: Division |                                           |                             |
|---------------------------------------------------------------------------------------------|-------------------------------------------|-----------------------------|
| iser Details                                                                                |                                           | Save X Cancel               |
| Last Name                                                                                   | Ireland                                   |                             |
| First Name                                                                                  | Sandra                                    |                             |
| User Status                                                                                 | Active                                    |                             |
| User Tag for Codes                                                                          |                                           |                             |
| Email                                                                                       | s.ireland@hpv.org.au                      | If you are the Super User   |
| Telephone Number                                                                            | 03 9947 3724                              | you will receive all system |
| The Mobile phone number must start with '+' and contain digits                              | +610409050188                             | alerts. You can change or   |
| from 0 to 9<br>(min 8 max 15) with no spaces. The first number can not be                   |                                           | add email addresses         |
| 0.                                                                                          |                                           |                             |
| Division Name                                                                               | Division                                  | using ; to separate         |
| Department                                                                                  |                                           |                             |
| Kole Name                                                                                   | super user                                |                             |
| Preferred Language                                                                          | s.ireianoiginpv.org.au;saiesiginpv.org.au |                             |
|                                                                                             | English (UK)                              |                             |
| < Time Zone                                                                                 | (GMT +10.00) Sydney, Canberra, Melbourne  | ~                           |

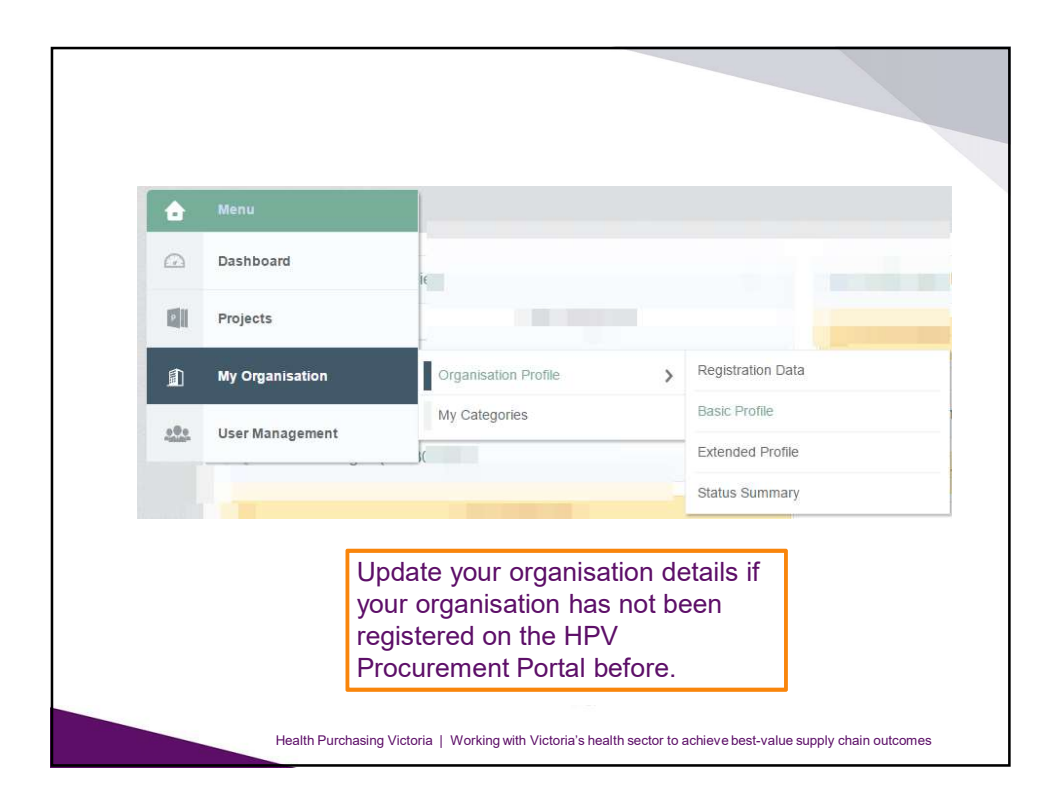

| SISS AET | - Australian Eastern Time | PV Procurement Porta      |                                        |                    | Welcome Sarah Dooley  |
|----------|---------------------------|---------------------------|----------------------------------------|--------------------|-----------------------|
|          | Registration Data         | Basic Profile Extended Pr | rofile Status Summary                  |                    |                       |
|          |                           |                           |                                        |                    |                       |
|          | Title                     | Supplier Data Status      | Document Expiry Date (First to Expire) | Last Modified Date | Order of Presentation |
| <b>1</b> | Company_Information       | Mandatory Optional 0% 0%  |                                        |                    | 1                     |
| <u></u>  | Total 1                   |                           |                                        |                    | Page 1 of 1           |
|          |                           | To upda<br>Title byr      | te your details, clic                  | k on the           | ]                     |

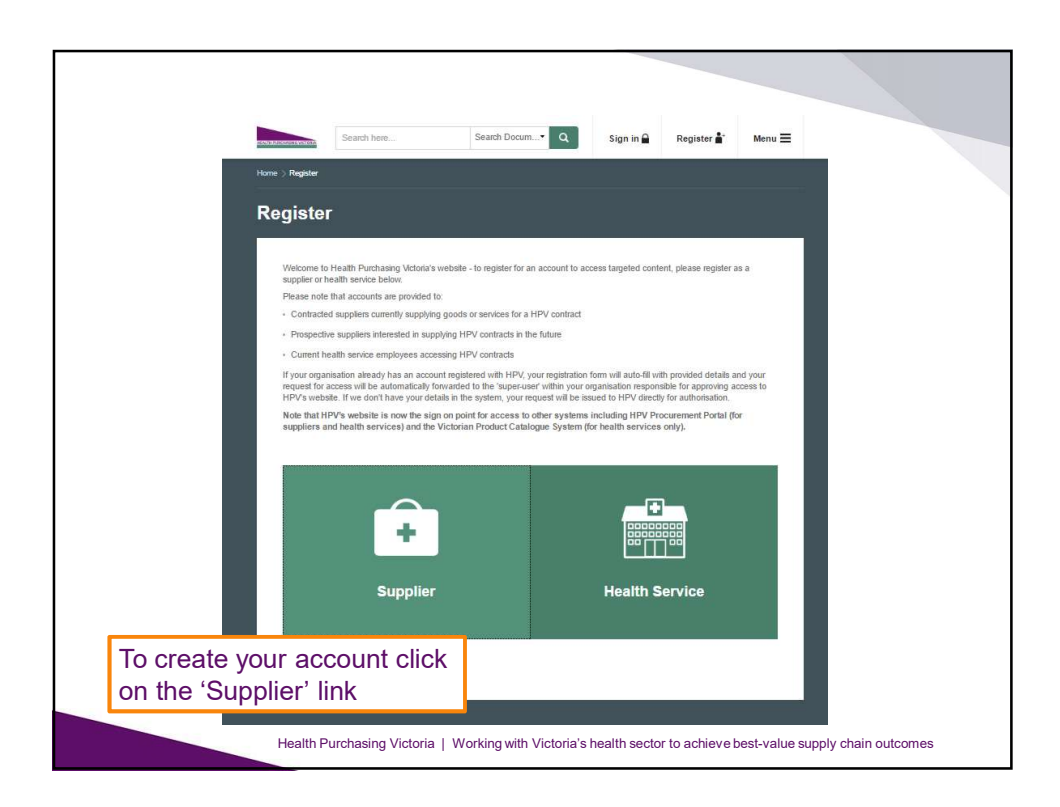

| Basic Profile Form: Company_Information               |                                                                               | Click Edit and complete<br>simple registration form<br>your organisation details<br>making sure all mandato<br>fields are populated | the<br>with<br>s,<br>ory |          | Wekone Dista T |
|-------------------------------------------------------|-------------------------------------------------------------------------------|----------------------------------------------------------------------------------------------------|--------------------------|----------|----------------|
| ompany Details<br>Please provide details about the Co | ompany Operations                                                             |                                                                                                    |                          |          | $\smile$       |
| Irganisation Trading Name                             | Enter your Organisation's Trading Name                                        |                                                                                                    | Characters availa        | SHE 2000 |                |
| lompany Details                                       | · Please provide the organisation's postal address                            |                                                                                                    | Characters availa        | ale 2000 | V              |
| orepany Details                                       | Please provide your organisation's head office address                        | Please provide your organisation's head office address                                                                              |                          |          | v              |
| Company Details                                       | Please indicate whether your organisation operates on a multinational le      | ×                                                                                                    |                          |          |                |
| Company Details                                       | • Is your organisation a Manufacturer, Distributor or both?                   | Is your organisation a Manufacturer, Distributor or both?                                                                           |                          |          |                |
| Company Details                                       | * Please select the option that best describes the corporate structure of thr | e tendering ettily.                                                                                                    |                          |          |                |
| Jompany Details                                       | If your organisation is a company, what is the organisation's date of incorp- | station?                                                                                                    | dáttmiyyyy               |          |                |
| Jorepany Details                                      | If your organisation is a company, what is the organisation's place of incorp | If your organisation is a company, what is the organisation's place of incorporation?                                               |                          |          | ¥              |
| Company Details                                       | * Please state number of years since the tendering entity commenced ope       | rations.                                                                                                    |                          | 3        |                |
| Sompany Details                                       | * Please state number of years since current ownership commenced doing        | a business                                                                                                    |                          | 3        |                |
| Desize                                                | Please state the number of Full Time Equivalent (FTE) employees your          | arganisation employs?                                                                                                    |                          | 3        |                |

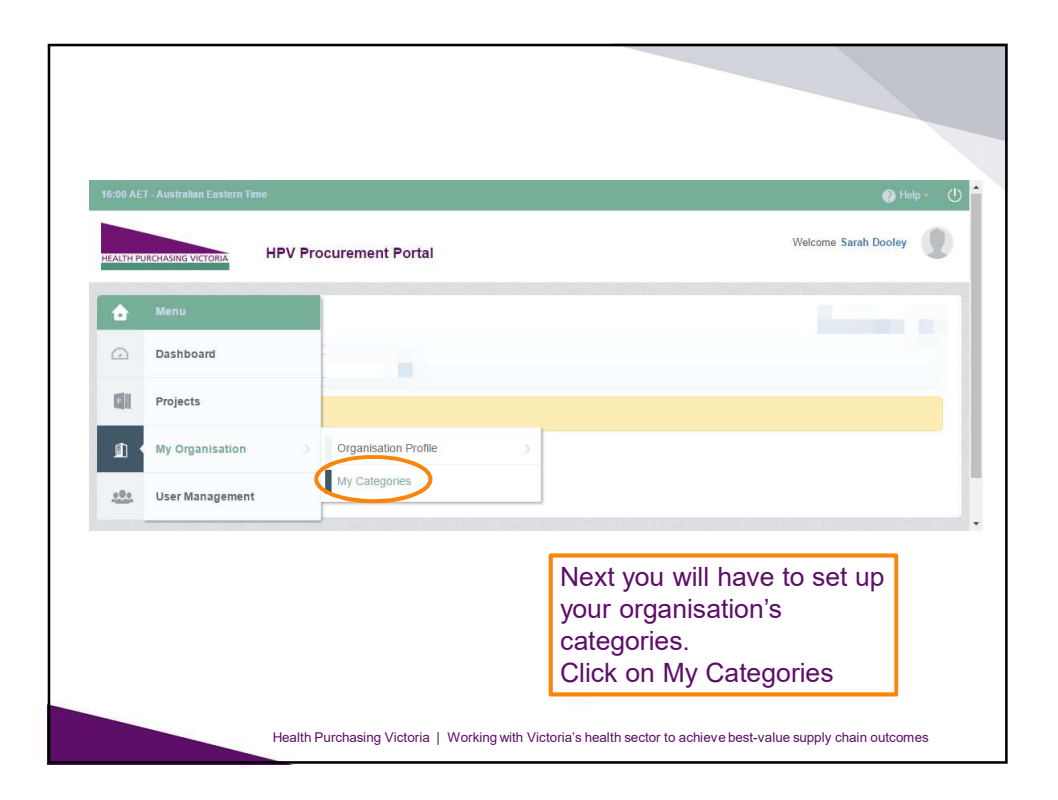

| 16:00 AET - A | ustralian Eastern Time                | <b>е</b> Нир- ()                                                                  |
|---------------|---------------------------------------|-----------------------------------------------------------------------------------|
| HEALTH PURCH  | ASING VICTORIA HPV Procurement Portal | Welcome Sarah Dooley                                                              |
| •             |                                       | Add Category                                                                      |
|               | Select a Filter                       |                                                                                   |
| <b>1</b>      | U No categories to display            |                                                                                   |
|               |                                       |                                                                                   |
|               |                                       | Click on Add Category                                                             |
|               |                                       |                                                                                   |
|               |                                       |                                                                                   |
|               | Health Purchasing Victoria            | Working with Victoria's health sector to achieve best-value supply chain outcomes |

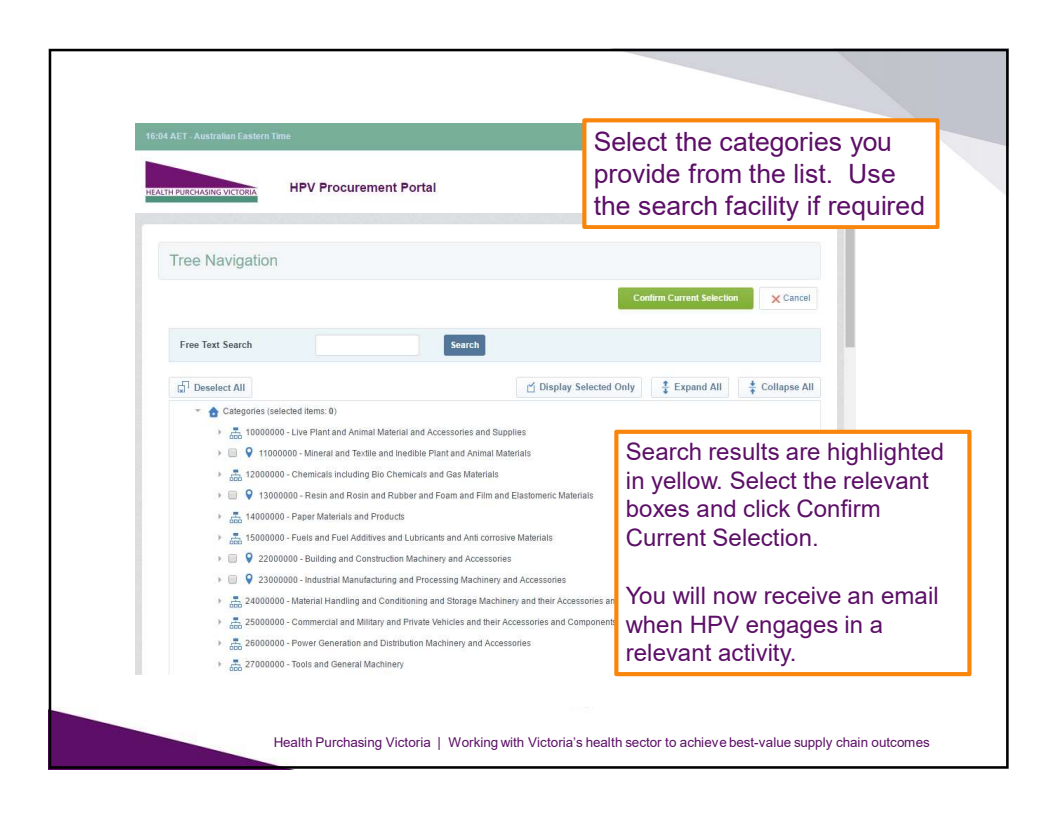

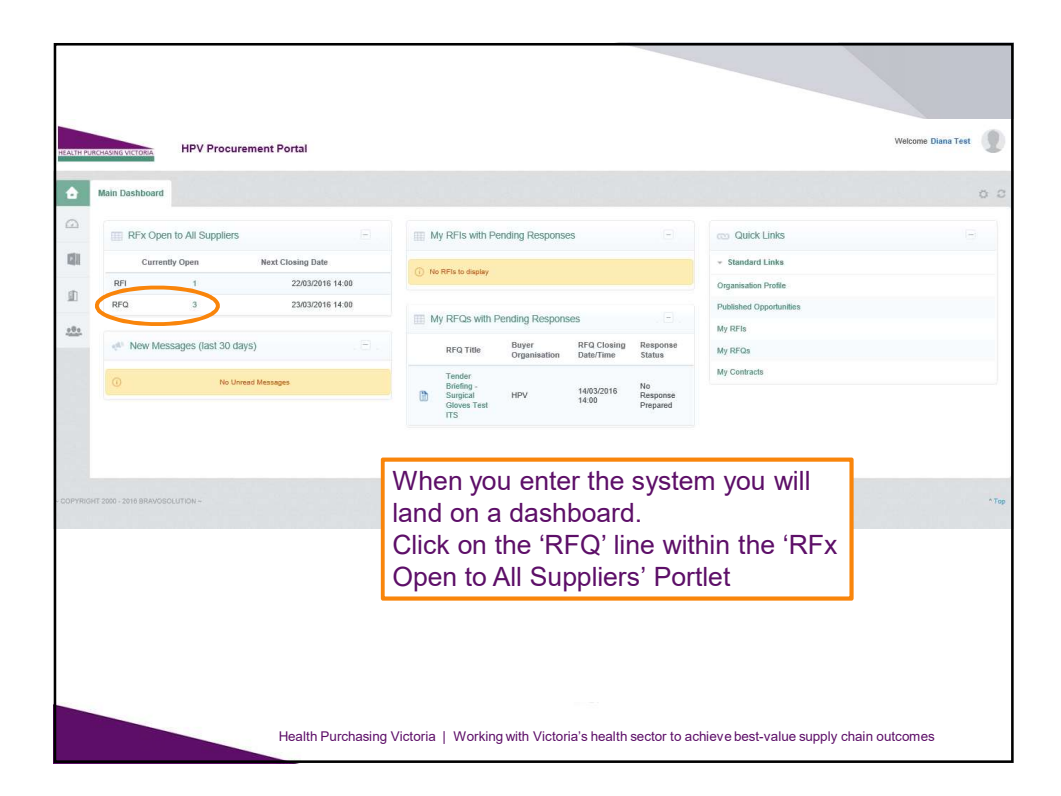

|             |                                                            | HEAL                               | LTH PURCHASING VICTOR | RIA HP'        | V Procuren    | nent Portal                        |                    |
|-------------|------------------------------------------------------------|------------------------------------|-----------------------|----------------|---------------|------------------------------------|--------------------|
|             | To find the tender that                                    | 6                                  | Main Dashb            | oard           |               |                                    |                    |
|             | you wish to express                                        | G                                  | 2                     |                |               |                                    |                    |
|             | interest in, select 'RFQs                                  |                                    | III RFx               | Open to All    | Suppliers     |                                    |                    |
|             | Open to All Suppliers'                                     | 0                                  |                       | Currently Open | č.            | Next Closing Date                  |                    |
|             |                                                            |                                    | REL                   | 1              |               | 22/03/2016 14:00                   |                    |
|             |                                                            |                                    | RFQ                   | 3              |               | 23/03/2016 14:00                   |                    |
|             |                                                            | 2                                  | St. Nex               | v Messages     | (last 30 days | )                                  |                    |
|             |                                                            |                                    |                       | June           | (             | 7                                  |                    |
|             |                                                            |                                    |                       |                | No Unread     | i Messages                         |                    |
| HEALTH PURC | HPV Procurement Portal Sele                                | ct the tende                       | er you w              | /ould          | like          |                                    | Welcome Diana Test |
| •           | My RFQs RFQs Open to All Suppliers to C                    | press inter                        | est in fr             | om th          | e list        | a de la de la de                   |                    |
|             |                                                            |                                    |                       |                |               |                                    |                    |
|             | Select a Filter                                            |                                    |                       |                |               |                                    |                    |
| an a        | RFQ Code RFQ Title                                         |                                    |                       | Project Code   | RFQ Status    | Time limit for Expressing Interest | Buyer Organisation |
| 100.1       | 1 rtg_59 HPVITS2016-109 Workplace Supplies                 |                                    |                       | tender_97      | Running       | 23/03/2016 14:00                   | HPV                |
|             | 2 rfq_48 HPVITS2015-119 Automated Blood Culture and Myco   | acterium Culture Equipment and Con | nsumables             | tender_85      | and Running   | 24/03/2016 12:00                   | HPV                |
|             | 3 rfg_86 HPVITS2016-124 Hand Hygiene, Disinfectants and Cl | emical Products                    |                       | tender_113     | Running       | 30/03/2016 14:00                   | HPV                |
|             | Total 3                                                    |                                    |                       |                |               |                                    | 20 V Page 1 of 1   |
|             | Health Purchasing                                          | Victoria   Working wit             | th Victoria's hea     | alth sector t  | o achieve b   | est-value supply chain c           | outcomes           |

| HEALTH PURCHASING VICTORIA HPV                                                                                                    | V Procurement Portal                                                                                                    | Welcone Dias Tell 🧕                                                                                                    |
|----------------------------------------------------------------------------------------------------|----------------------------------------------------------------------------------------------------|----------------------------------------------------------------------------------------------------|
| * RFQ: rfq_59 - HPV<br>Project: tender_97 - HPVITS20<br>Closing Date: 23/03/2016 14:00                                                                                             | ATTS2016-109 Workplace Supplies<br>16 N9 Marquise Supplies<br>19 0                                                                                                 |                                                                                                    |
| Response Status<br>Response Statua<br>No Response Prepared                                                                                                    |                                                                                                    |                                                                                                    |
| Overview<br>IPG Code<br>ng_58<br>Dotalise Dascription<br>Position of office supplies, domestic<br>Response Currency<br>ALD<br>Buyer Organization<br>IPV<br>Date & Time Information | tiger and desired explored                                                                                                    | 1786<br>HP/1220-509 Workson Steplen<br>Type of Deppler Access<br>HP/2 Opens IA Supers<br>Teal MY2<br>Te                |
| Options for Viewing Responses<br>Savel paralit control<br>Colong - Old<br>2013019 41000<br>Awarding Strategy<br>Suppler Response Ranking<br>Ben Technical Som                      | Review the overview<br>information and take note of<br>the deadline date and time.<br>Click on 'Express Interest'.<br>This is the only way to<br>access the event. | Ead Onle for Engre Fogles to Reseague - Onle<br>Number of Hours barber Coung Tims to 20c0 Expressions of Interest<br>9 |
|                                                                                                    | Health Purchasing Victoria   Working with                                                                                                    | h Victoria's health sector to achieve best-value supply chain outcomes                                                 |

| Processed of the start of the start of                                                                                                    |                                                                                                    |                                                                                                    |                                                                                                    |                                                                                                    |                                                                     |
|----------------------------------------------------------------------------------------------------|----------------------------------------------------------------------------------------------------|----------------------------------------------------------------------------------------------------|----------------------------------------------------------------------------------------------------|----------------------------------------------------------------------------------------------------|---------------------------------------------------------------------|
| Exist     Exist     E                                                                                                    | <ul> <li>Implementation</li> <li>Implementation</li> <li>Implementation<th>HPV Procu</th><th>vement Portal</th><th></th><th>Venterer Ditter Tref</th></li></ul>                                                                                                    | HPV Procu                                                                                                 | vement Portal                                                                                                    |                                                                                                    | Venterer Ditter Tref                                                |
| FRO: ftq. 55 - Tender Bielefing - Surgical Gloves Test TIS     Test Test Test Test Test Test Test T                                                                                                    |                                                                                                    | H- Back to List                                                                                           |                                                                                                    |                                                                                                    | -                                                                   |
| Image: Section in the section in the section in th                                                                                                    | We determine the reader the reader                                 | * RFQ: rfq_95 - Tender Br<br>Project bindler_133 - Tender Brefing - 1<br>Closing Date: 1403/2016 14:00:00 | rieting - Surgical Gloves Test ITS<br>Surgici Caver Feet 75                                                                                   |                                                                                                    | ass Fourning                                                        |
| Were the transmission of the transmission of the                                                                                                    | We want want want want want want want want                                                                                                    | Response Call Submitted OK. Net Subm                                                                      | NKEL TO:                                                                                                    | To populate the                                                                                                    |                                                                     |
|                                                                                                    | Image: Image:                                | Warning: You have 1 unread Bu                                                                             | yer Attachment(s). Please click here to read the file(s) before submitting your response.                                                     |                                                                                                    |                                                                     |
| In the set statement of the set statement of the set statement of the set set statement of the set set statement of the set set statement of the set set statement of the set set statement of the set set statement of the set set set set set set set set set se                                                                                                    |                                                                                                    | RFQ Details Messages (Unread 0)                                                                           |                                                                                                    | content of your tender                                                                                                    |                                                                     |
| Create Response (section)     Create Response (section)     C                                                                                                    | Creation Response for units of the second second seco      | Settings Buyer Attachments (1) My Resp                                                                    | uter Rights                                                                                                    | response click on                                                                                                    |                                                                     |
| Create Response      Create Response      Cre                                                                                                    | • Character Company       • Character Company         • Character Company       • Character Company         • Character Company       • Character Company       • Character Company         • Character Company       • Character Company       • Character Company       • Character Company         • Character Company       • Character Company       • Character Company       • Character Company                                                                                                    |                                                                                                    |                                                                                                    |                                                                                                    | Coats Rescons                                                       |
| <ul> <li>I sufficient Response legitime to the set of the set of the set</li></ul>                                                                                                    | - 4. Calification Repares (equations: 12)     - 13. LALLON EFINITY-USE THE TO COMPLETING YOUR ELEVOIRT - Sources to studie     - 14. Calification     - 14. Calification     - 14.      | + View Response Index Only                                                                                |                                                                                                    | 'Create Response'                                                                                                    |                                                                     |
| <ul> <li>I valuation in papers (valuation in papers)</li> <li>Valuation in papers (valuation in papers)</li> <li>Valuation in papers (valuation in papers)</li> <li>Valuation in papers (valuation in the papers)</li> <li>Valuation in papers (valuation in the papers)</li> <li>Valuation in the papers (valuation in the papers)</li> <li>Valuation in the papers (valuation in the papers)</li> <li>Valuation in the papers (valuation in the papers)</li> <li>Valuation in the papers (valuation in the papers)</li> <li>Valuation into the papers (valuation in the papers)</li> <li>Valuation into the papers (valuation into the papers)</li> <li>Valuation into the papers (valuation into the papers)</li> <li>Valuation into the paper</li></ul>                                                                                                    | Seamed and impaper (execution tar)     Seamed and impaper (execution tar)     Seamed and impaper (execution tar)     Seamed and impaper (execution tar)     Seamed and impaper (execution tar)     Seamed and impact (execution tar)     Seamed and impact (execution tar)     Seame (execution tar)     Seamed and impact (execution tar)     Seamed and impact (execution tar)     Seamed and impact (execution tar)     Seamed and impact (execution tar)     Seamed and impact (execution tar)     Seamed and impact (execution tar)     Seamed and impact (execution tar)     Seamed and impact (execution tar)     Seamed and impact (execution tar)     Seamed and impact (execution tar)     Seamed and impact (execution tar)     Seamed and impact (execution tar)     Seamed and impact (execution tar)       | 4 Constituention Research (m                                                                              |                                                                                                    |                                                                                                    | •                                                                   |
| Image: Instance Function     Image: Image: Ima                                                                                                    | 1       1.1 Multiple filteral. HUPLED IN TOR COMPLETE VOID RELETIONE: Sublish Huble Huble         No       No         1       No       Person build with a specific of the status of the filteral status of the filteral status o                                                                                                    |                                                                                                    |                                                                                                    |                                                                                                    |                                                                     |
| NO         NO         NO           11         Projekter Advance         Projekter Advance <td< th=""><th>NO         Non-Notes           Via         Non-Notes           Via</th><th><ul> <li>1.1 1. READ ME FIRST - SUPPLIE</li> </ul></th><th>ERS TIPS FOR COMPLETING YOUR RESPONSE - Question Section</th><th></th><th></th></td<> | NO         Non-Notes           Via         Non-Notes           Via                                                                                                    | <ul> <li>1.1 1. READ ME FIRST - SUPPLIE</li> </ul>                                                        | ERS TIPS FOR COMPLETING YOUR RESPONSE - Question Section                                                                                      |                                                                                                    |                                                                     |
| Number         Comparison number and analysis of an adaption by an aquine           101         Res.         Statistical Product Name Products Table Name. The statistical residual by a log statistical press adaption in the dama states adaption in the dama states addaption in the dama states addaption in the dama states addaption in the dama states addaption in the dama states addaption in the dama states addaption in the dama states addaption in the dama states addaption in the dama states addaption in the dama states addaptin the dama                                                                                                    | Image: Notice State         Despetation to desire to durate the database for the jusciples in the requires           111         Res.         USE TRE CALLER 'USE PORTECT VENCES' TO A state is a barget as in upper to a barget and a barget in the payment           113         Res.         USE TRE CALLER 'USE PORTECT VENCES' TO A state is a barget as in upper to a barget and a barget as barget as in upper to a barget and a barget and barget and a barget and a barget and barget and barget and barget and barget and barget and barget a                                                                                                    | NOH                                                                                                    | Prese under that we have upleaded attachments in the technical envelope.                                                                      |                                                                                                    |                                                                     |
| 112         Note         USE THE CALLER USE / TAR END/ORTER PACE/ONT F NEXCOLT - The curser is designed to cights the diversity plants have be based you to pathy unknowed the basers and cload on the basers           113         Note         DOM REDUXELY - For each synams, you are seen to be pathial thread of the cloaded plant to be based of the basers for the basers of the basers of the cloaded plant to be basers of the basers of the basers of the cloaded plant to be basers of the basers of the baser                                                                                                    | 111         Not.         USE TRE CALKE FUEL FOR CONSTITUTION CONS. The source is absorption in the design of the discreting planters in the makes your to planty when you is a blog your when the human source is blog your only. The is a source is a blog your only the source is a blog your only. The is a blog your only the source is a blog your only. The is a blog your only the source is a blog your only. The is a blog your only the source is a blog your only. The is a blog you only the source is a blog your only. The is a blog you only the source is a blog you only the source is a blog you only. The is a blog you only the source is a blog you only the source is a blog you only. The is a blog you only the source is a blog you only the source is a blog you only the soure is a blog you only the sour                                          | 1.1.1 Requirement Attachment                                                                              | Companies must download these documents and consider the details before they complete their response                                          |                                                                                                    |                                                                     |
| 113         Note:         SUM REGULARLY: A reaconty neuros por access to the probability of a rank to the state of the index figure due to the state figure due to the state figure d                                                                                                    | No.         Disk REQUEST- for such searce par cases be pay of all they of Tacabate be 10 finales flys to the flyte to be flyte to be flyte to be many too to be pay of all they of the flyte to be flyte to be flyte t                                 | 1.1.2 Note:                                                                                               | USE THE ONLINE HELP FOR RESPONDENTS' FUNCTION - The content is designed to explain the eSourcing platform in business                         | is terms, allowing you to quickly understand the features and benefits of the software.                                           |                                                                     |
| No.         Phase many the lybe god on NCI locked on your brances. De lyon day log of a 1 Strate of the far brance day is used day one fab is not brance day fab is the lybe god on SCI locked on your brances. De lyon day log of a lyon are day locked on the lyon brance day.           113         Rest         DOOT low your arguing set of day in brances have brance and your provide control by point and low are like brances.         Set of the lyon are day locked and your brances.           113         Rest         DOOT low your arguing set of day in lyon arguing low of the low the locked brance.         Set of the lyon arguing low of the lyon arguing low of the lyon arguing low of the locked brance.           113         Rest         Doot The lyon your RESTORE daw mounds the low of the low day.         Set of the lyon of the lyon arguing low of the line line line line line line line lin                                                                                                    | 111         Mile         Provements for log-up of a shall be for balance by provident of up of a shall be for balance by provident of up of a shall be for a shall be for a sha                                          | 1.1.3 Note:                                                                                               | SAVE REGULARLY - For security reasons your access to the portal will "time out" It inactive for 15 minutes If you do not click "save" portall | athin this time. Failure to do so means you risk losing your work. This is to maintain security and tender integrity and          | cannot be changed. NOTE: typing does not mean you are active on the |
| Note         DOI/OT beam your requires used the last metabhoan before the deadler (you coprison connection problems you with read to deadler).           11.15         Note         Peaks SUMPT your SEED/OLD when completes. This will adve your reporters to the logic FALLER TO DOI THS YOUL BERLY TO HE DOUTD THE SUMPT FROM SEED COLD when could be table of the top orter of the common.           11.17         Note:         Peaks SUMPT your SEED/OLD when completes. This will adve your reporters to the logic FALLER TO DOI THS YOUL BERLY TO HE DOUTD THE SUMPT FROM SEED COLD when could be table of the top orter of the common.           11.17         Note:         The buyer shake and do along the level provide your regulation be reported with the state that the porter of the common.           11.17         Note:         The buyer shake and do along the relating the relating the relating the relation of the internet the document.           11.18         When the output to the state the relating the relating to the relation of the relation of the r                                                                                                    | Name         D0 NorT may be represented in the calculation prove of the second calculation prove of the second calculation prove of the second calculation prove of the second calculation prove of the second calculation calculation calcula                                 | 1.1.4 Note:                                                                                               | Please ensure that 'pop upd' are NOT blocked on your browser. Should you be inactive for 15 minutes, the portal will notify you through       | gh a 'pop up'. It is vital that that you are able to see this in order to click the 'Refresh' link in this 'pop up' so you are no | disconnected from the portal and lose any unsaved information.      |
| List         Peaker SUBMIT your REEPORTE sheen completes. The will advir your regorates to the lower FALLERE TO DO THIS YOUL RESULT IN YOUR BEDINGT EDRING VIOLELT TO THE SUNET. The SUBMIT REEPORTE haves can be during a feasibility of the stage method by the stage and the lower factor your regoration.           117         Nate:         The sloper makes and balance to the source and a balance to the space. This is the stage method by the stage and the stage MUST regulated the resource.         The sloper makes and the stage method by the stage method by the stage MUST regulated the resource.         The sloper makes and the sloper regulated to the stage method by the stage method by t                                                                                                    | No.         Person State(*) or Western Tower states and your angues to the toys. FAULER TO OD 149 UNIX LEATUR 10: 00.06 DOI 100 UNIX LEATUR 10: 00.06 DOI 100 UNIX LEATUR 10: 00.06 DOI 10: 00.06 DOI 10: 00                                 | 1.1.5 Note:                                                                                               | DO NOT leave your response until the tast minute/hours before the deadline (if you experience connection problems you will miss the           | a deadline. Always upload generic information early to avoid last minute time pressure).                                          |                                                                     |
| 117 Nov. The layer makes any danges in the entry and capacity makes and a barrent proving marker. against NUST in equilable the removement of the layer and any and entry. So you remove the marker than the removement of the layer and any and entry. So you remove the marker than the removement of the layer and entry and entry                                                                                                    | L12       Note       The Super nationary of stargers the settings and gambars area of a landrange water, append NUCT in galation them anyon and handrang water manual that anyon and handrang water manual that anyon any handrang water manual that anyon any handrang water manual that anyon any handrang water manual that anyon any handrang water manual that anyon any handrang water manual that anyon anyon and handrang water manual that anyon anyon anyon anyon anyon anyon anyon anyon anyon anyon anyon anyon anyon anyon anyon anyon anyon anyon anyon anyon anyon anyon anyon anyon anyon anyon anyon anyon anyon anyon anyon anyon anyon anyon anyon anyon anyon anyon a                                                  | 1.1.6 Note:                                                                                               | Please SUBMIT your RESPONSE when completed. This will submit your response to the buyer. FALURE TO DO THIS WILL RESU                          | LT IN YOUR BID NOT BEING VISIBLE TO THE BUYER. The 'SUBMIT RESPONSE' button can be found at the top of                            | entre of the screen.                                                |
| 11.0. While the roots of page to page individual effectives interviewed that we been effective to a management that we been easily and the figure to a management that the figure to a management that the figure to a management to a management to a managem                                                                                                    | 1/18 Year White the puper default and but here in the State is a straig we meanwork the pushesy activity of the straig and a straig we meanwork the pushesy activity of the straig and a straig and a st | 1.1.7 Note:                                                                                               | If the Buyer makes any changes to the settings and questions area of a liverunning tender, suppliers MUST re-publish their response           | e - this is to ensure that changes are brought to your attention - you may receive a message prompt from the Buyer -              | generally this will not mean re-entering information.               |
| 1.1.2. The set of the set of the                                                                                                    | Health Purchasing Victoria   Working with Victoria's health sector to achieve best-value supply chain outcomes                                                                                                    | 1.1.8 Note:                                                                                               | Whilst the portal allows for large individual attachment alons (max 50Mb at a time), we recommend that you keep attachments to a m            | anageable size (SNb) to ensure sale & speed of access. Only attach documents that the Buyer has requested and m                   | ake sure that you attach them in the correct area.                  |
|                                                                                                    |                                                                                                    |                                                                                                    |                                                                                                    |                                                                                                    |                                                                     |

| HPV Procurement Portal                                                                                                    |                                                |                                                    |                                                                   | Welcome Diana Teal            |
|----------------------------------------------------------------------------------------------------|------------------------------------------------|----------------------------------------------------|-------------------------------------------------------------------|-------------------------------|
| Fisch star     RFQ; rfq_95 - Tender Briefing - Surgical Gloves Test ITS     Apact State, 12 - Near Stretty - Arget Clove Tert13     Dang Car, VEDDIN 12     Manyonic Lefter Core Machinestry     Wennye You have 1 - Innead Dayse Academics     Wennye You have 1 - Innead Dayse Academics                                  | Will advise<br>haven't sub                     | you that you<br>omitted yet.                       |                                                                   | ant Florida                   |
| MrS Caldiant         Messager (Streamtr)           Settips:         Bayer Abstream (1)         Bay Registere           May Response Sourceary         I         Calatification Registere           1         Calatification Registere         Melainig Intere           2         Technic Registere         Melainig Intere | latory responses (57)<br>latory responses (27) | You can subm<br>you like. The la<br>overwrite prev | it as many times as<br>atest submission will<br>ious submissions. | Subrait Rissponse             |
| 3. Conversional Responses Mandatory Re                                                                                                    | olda missing (3)                               | Total Price (excluding o                           | ptional sections)                                                 |                               |
| View Response store Coty     . 1. Qualification Response (questions: 120 )                                                                                                    |                                                | Click                                              | on 'Edit Response'                                                | Cr Edit Response              |
| 1.1 1. READ ME FIRST - SUPPLIERS TIP & FOR COMPLETING YOUR RESPONSE - Gauss Note Note Note Note Substance     1.1 Regularment //tachment Plane role have splaaded attachments in the te                                                                                                    | fion Section<br>schridal envelope              |                                                    |                                                                   |                               |
| The tender questions<br>three sections. A sum<br>mandatory questions<br>section level.                                                                                                    | are divided<br>mary of rem<br>is summaris      | into subvaluatesate to tenze<br>la ining<br>sed at | and tending of the sufficient.                                    | nd mean you are active on the |
| Health Pur                                                                                                    | chasing Victoria   Work                        | king with Victoria's health sector                 | to achieve best-value supply chain outcom                         | ies                           |

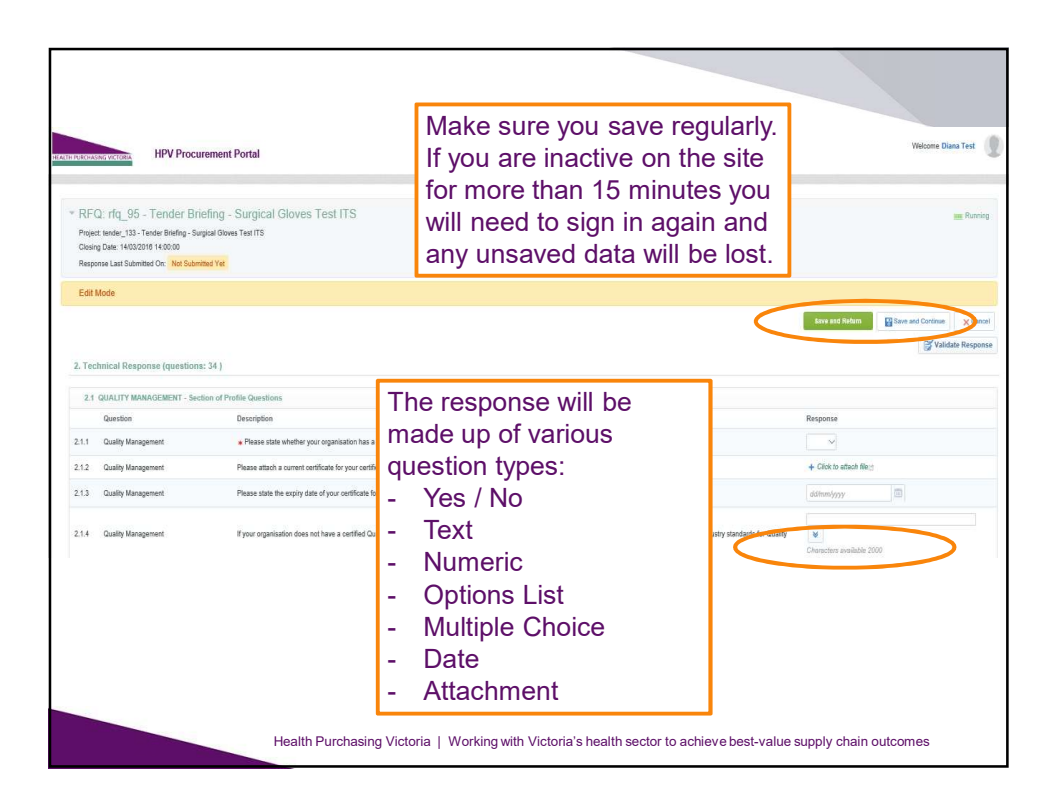

| HEALTH FURCHASING VICTORIA HPV Procurement Portal                                                    | Questions               | for HPV?                       |                                  | Welcome Diana Test      |
|----------------------------------------------------------------------------------------------------|-------------------------|--------------------------------|----------------------------------|-------------------------|
|                                                                                                    | If you need             | to send a                      |                                  |                         |
| * RFQ: rfq_95 - Tender Briefing - Surgical Gloves Test ITS                                           | clarification           | n question to                  |                                  | TH Running              |
| Project tender_133 - Tender Briefing - Surgical Gloves Test ITS<br>Closing Dete: 14/03/2016 14/00:00 | HPV use the             | he secure                      |                                  |                         |
| Response Last Submitted On: Not Submitted Yet                                                        | messaging               | function                       |                                  |                         |
| Message                                                                                              |                         |                                | aend Message                     | Save as Unan X Cance    |
| Subject                                                                                              | Mes                     | sage                           |                                  |                         |
|                                                                                                    |                         |                                |                                  |                         |
|                                                                                                    |                         |                                |                                  |                         |
|                                                                                                    |                         |                                |                                  |                         |
| Attachments                                                                                          |                         |                                |                                  | Attachments             |
| Attachment Name                                                                                      | Attachment Description  |                                | Comments                         | (0. Martine Contractor) |
| O No Attachments                                                                                     |                         | When you r                     | eply to a messa                  | qe in                   |
|                                                                                                    |                         | the 'Receive                   | ed Messages'                     |                         |
|                                                                                                    |                         | section, the                   | message will                     |                         |
|                                                                                                    |                         | automatical                    | ly be moved to t                 | he                      |
|                                                                                                    |                         | 'Sent Messa                    | ages' folder.                    |                         |
| Health Purchasing Vict                                                                               | oria   Working with Vic | toria's health sector to achie | eve best-value supply chain outc | omes                    |
|                                                                                                    |                         |                                |                                  |                         |

| HPV Procurement Portal                                                                                                    |                         |                                                                  | Welcome Diana Test |
|----------------------------------------------------------------------------------------------------|-------------------------|------------------------------------------------------------------|--------------------|
| EACTH FURGHASING WETORIA                                                                                                    |                         |                                                                  |                    |
| I⊷ Back to List                                                                                                    |                         |                                                                  | •••                |
| * RFQ: rfg 95 - Tender Briefing - Surgical Gloves Test                                                                                                   | TS                      |                                                                  | ave Running        |
| Project tender_133 - Tender Brefing - Surgical Gloves Test (TS<br>Closing Date: 14032016 1400.00<br>Response Last Submitted Or: <u>Not Submitted Yet</u> | You'll be<br>if there a | unable to submit a response<br>are any mandatory fields          |                    |
| RFQ Details Messages (Unread 0)                                                                                                    | outstand                | lina                                                             |                    |
| Settings Buyer Attachments (1) My Response User Rights                                                                                                   |                         |                                                                  |                    |
| My Response Summary                                                                                                    | Igno                    | ore the Total Price field if the                                 | Submit Response    |
| 1. Qualification Response Missing mandator                                                                                                    | ( responses (87)        | ponse is an attached spreadsh                                    | eet                |
| 2. Technical Response Missing mandator                                                                                                    | responses (23)          |                                                                  |                    |
| 3. Commercial Response Mandatory fields a                                                                                                    | nissing (3)             | Total Price (excluding optional sections)                        | 0                  |
| ≜ View Response Index Only                                                                                                    |                         |                                                                  |                    |
|                                                                                                    |                         | VERY IMPORTANT!                                                  |                    |
|                                                                                                    |                         | When you have finished po                                        | pulating           |
|                                                                                                    |                         | vour tender response, mak                                        | o suro that        |
|                                                                                                    |                         | eliek en 'Submit Deepenee'                                       | to publich         |
|                                                                                                    |                         | click off Submit Response                                        | to publish         |
|                                                                                                    |                         | your response to HPV                                             |                    |
| Health Purchas                                                                                                    | ng Victoria   Work      | ing with Victoria's health sector to achieve best-value supply o | hain outcomes      |

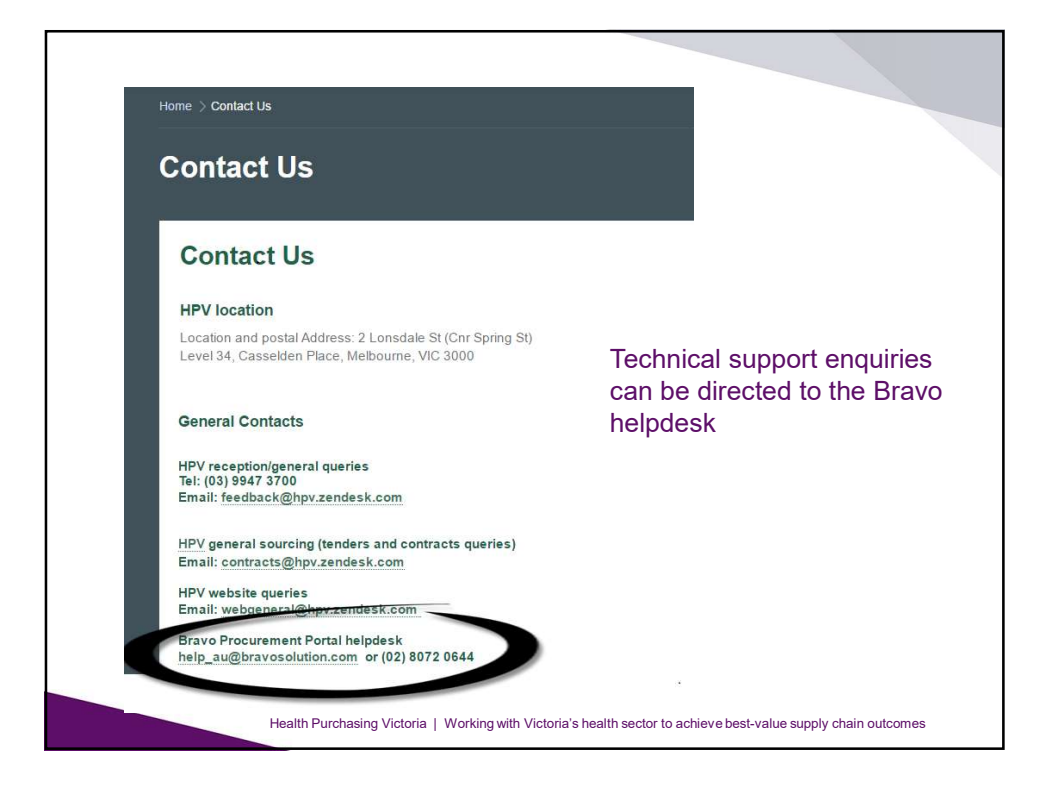

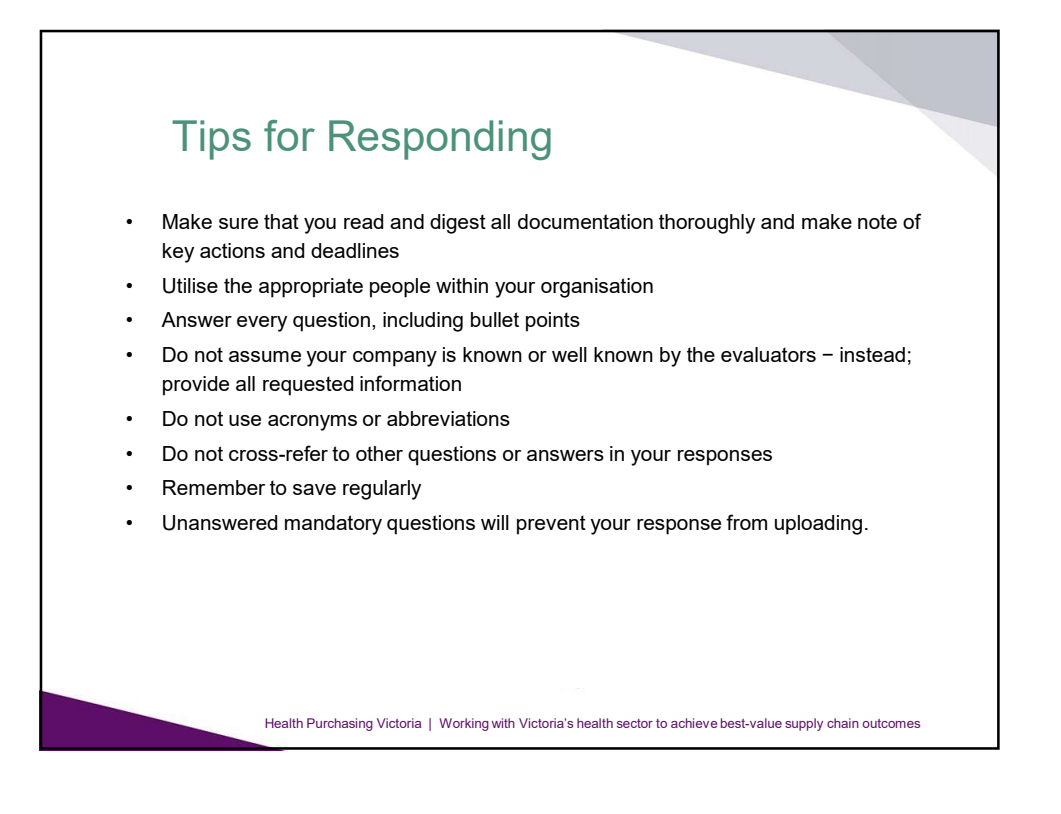

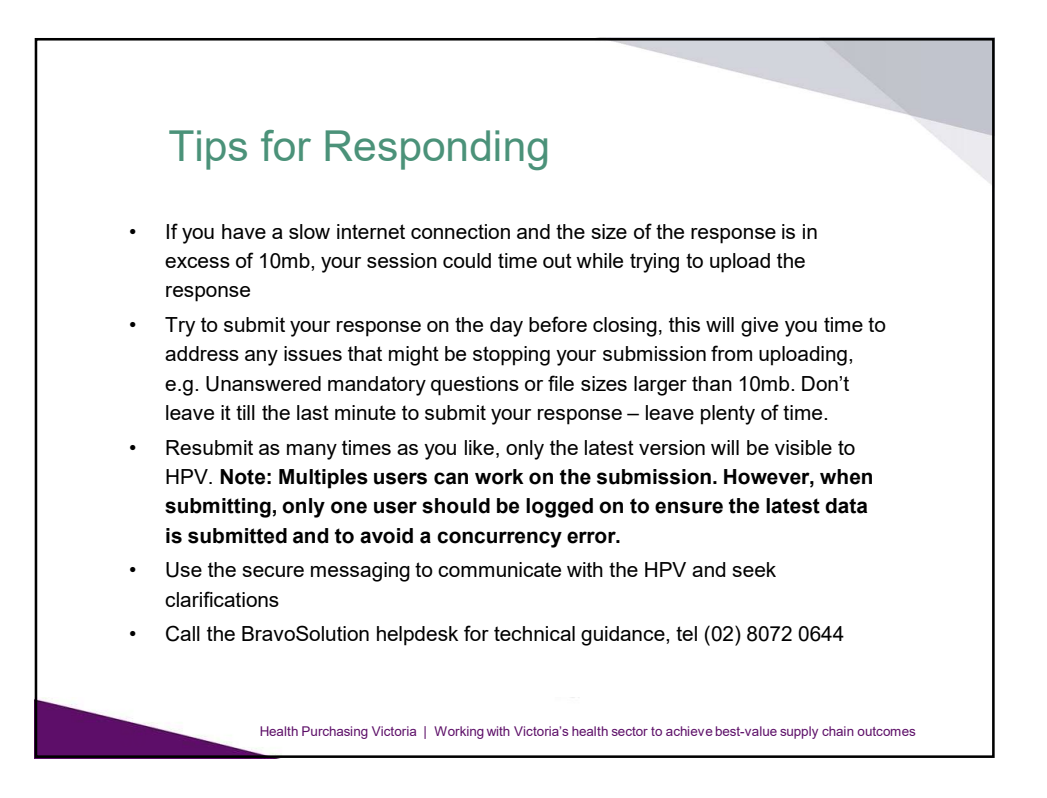